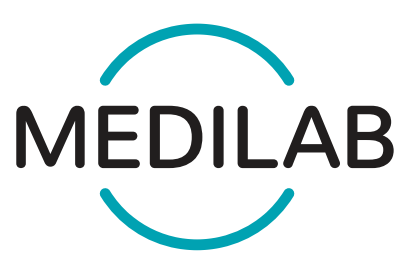

Medilab d.o.o. Vodovodna 100 1000 Ljubljana www.medilab.si info@medilab.si 01-589-46-80

## NAVODILA ZA PREVZEM SLIK

Spoštovani,

vse slike preiskav, ki jih naredimo v Medilabu so dostopne vašim zdravnikom v naslednjih zdravstvenih institucijah preko sistema <u>Teleradiologija</u>: Artros, BGP Kranj, B Sežana, B Topolšica, DC Agatonović, DC Bled, DORA, DSD Ptuj, Dvorec Lanovž, IATROS, Klinika DOKTOR 24, Klinika Golnik, KS Rožna dolina, MDT, Medilab, MTC Fontana, OB Valdoltra, Onkološki Inštitut, Radiomed, SB Brežice, SB Celje, SB Izola, SB Jesenice, SB Murska Sobota, SB Nova Gorica, SB Novo Mesto, SB Ptuj, SB Slovenj Gradec, SB Trbovlje, TELE PACS, UKC Ljubljana, UKC Maribor, ZC Aristotel, ZD Celje, ZD Domžale, ZD Idrija, ZD Ilirska Bistrica, ZD Koper, ZD Litija, ZD Ljubljana, ZD Maribor, ZD Murska Sobota, ZD Novo Mesto, ZD Postojna, ZD Slovenske Konjice, ZD Tolmin in ZD Velenje.

Če vaš zdravnik ni v tem sistemu, pa mu lahko posredujete svoje slike na spodaj opisan način.

Na vašem izvidu zgoraj sta navedeni dve številki, ena je **Številka preiskave** in druga je **KZZ** (številka kartice zdravstvenega zavarovanja).

Odprete brskalnik in na naslovu https://pacient.medilab.si/ v vnosna polja vnesete obe številki

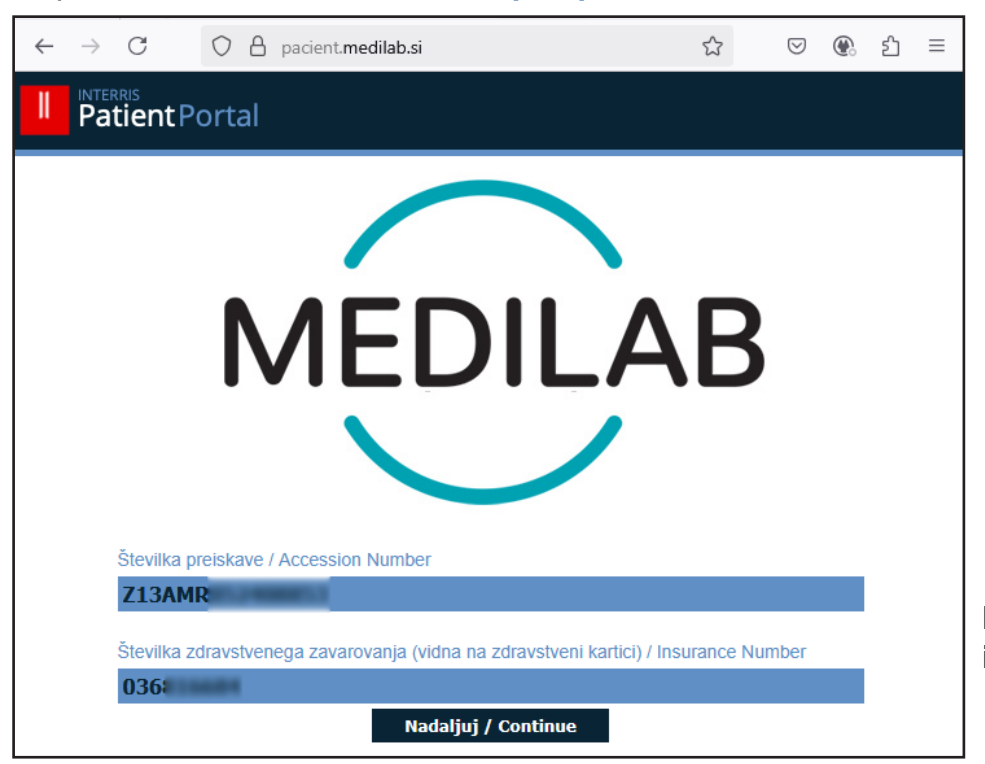

Bodite pozorni na male in velike črke.

V naslednjem koraku na vaš telefon prejmete 8 mestno številčno kodo ki jo morate vnesti v naslednje vnosno polje:

| Vnesite prejeto ges | lo                  |  |
|---------------------|---------------------|--|
| 1                   |                     |  |
|                     | Nadaljuj / Continue |  |
|                     |                     |  |

Odpre se vam pregledovalnik slik kjer lahko gledate slike svoje preiskave.

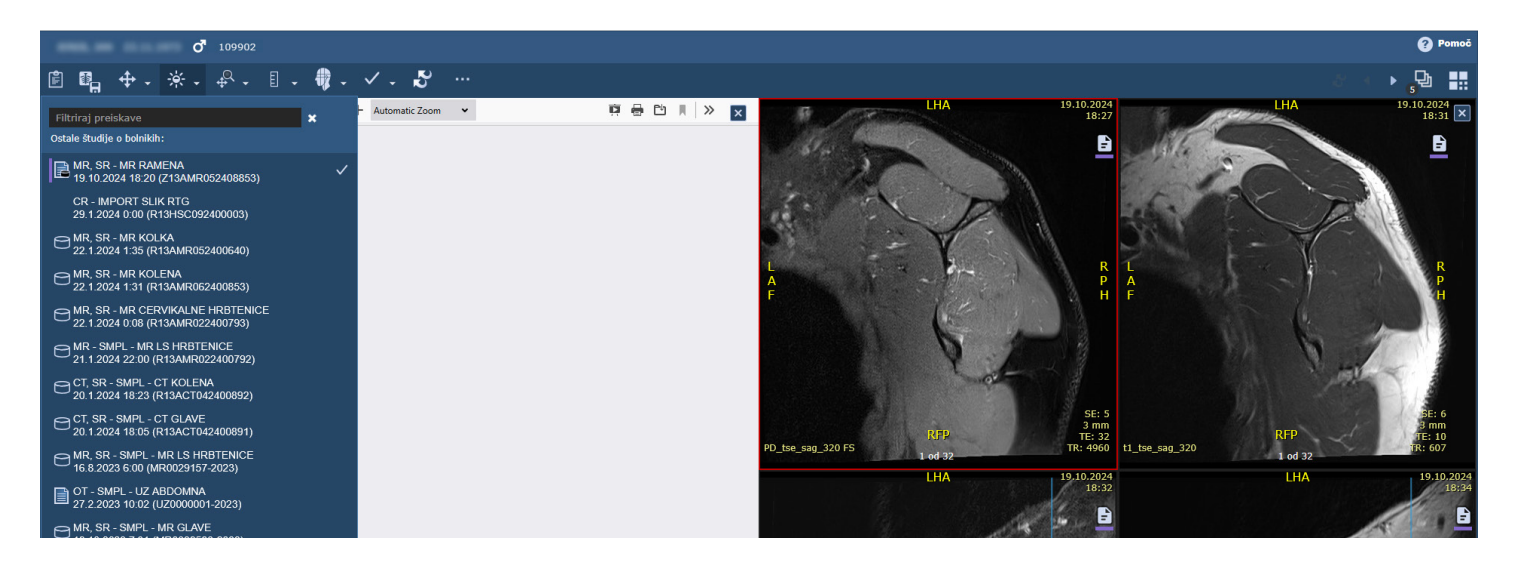

Na levi lahko izbirate med preiskavami, na desni si lahko ogledujete slike.

Če želite shraniti slike na svoj računalnik (za posredovanje zdravniku ali za osebni arhiv) potem iz menija pregledovalnika izberete **tri pikice** povsem desno.

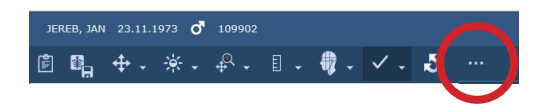

Potem izberete povsem spodnjo opcijo: Izvoz DICOM

V naslednjem oknu pa lahko še nastavite geslo (zapišite si ga na varno mesto) s katerim se bo šifrirala vsebina vaše preiskave in se v obliki zip datoteke prenesla na vaš računalnik.

Preneseno zip datoteko lahko potem posredujete komur želite, preko Google Drive, Wetransfer, OneDrive, USB ključek, ...

Geslo pa posredujte po drugem kanalu npr. SMS.

| VIDEO ORODJA                                                                                                    |  |  |  |
|----------------------------------------------------------------------------------------------------|--|--|--|
| Posnemi vse nize                                                                                                    |  |  |  |
| stanje prikaza                                                                                                    |  |  |  |
| Neobdelani podatki slike 🗸 🗸                                                                                                    |  |  |  |
|                                                                                                    |  |  |  |
|                                                                                                    |  |  |  |
| Izvoz DICOM X                                                                                                    |  |  |  |
| Preiskava: MR RAMENA<br>Pristop: Z13AMRO                                                                                                   |  |  |  |
| <br>Šifriraj                                                                                                    |  |  |  |
| Geslo<br>Geslo mora biti dolgo od 6 do 20 znakov in ne sme<br>vsebovati presledkov.                                                        |  |  |  |
| Opomba: šifriranje je priporočeno za vse<br>izvožene datoteke, da bi zaupne podatke<br>bolnikov zaščitili pred nepooblaščenim<br>dostopom. |  |  |  |
| Izvozi Prekliči                                                                                                    |  |  |  |
|                                                                                                    |  |  |  |